# How to Configure Network Data Storage

This article describes how to configure AGCC so user can store data on a central network location. There are two parts for the network data storage to be accessible in AGCC:

- 1. AGCC services need to be configured as a domain user who has access to the central network location. (see Part 1 "<u>Configuring the AGCC services to run as domain user</u>")
- The central network location must be added as a network data root using AGCC Portal.(see Part 2: Adding network data root using AGCC"

Note: You must be logged in as a user with local administrative rights on the workstation to perform this configuration.

### Part 1: Configuring the AGCC services to run as domain user

To configure the AGCC services as a domain user, perform the following steps:

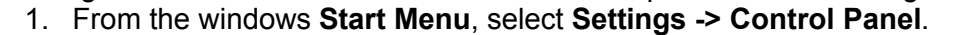

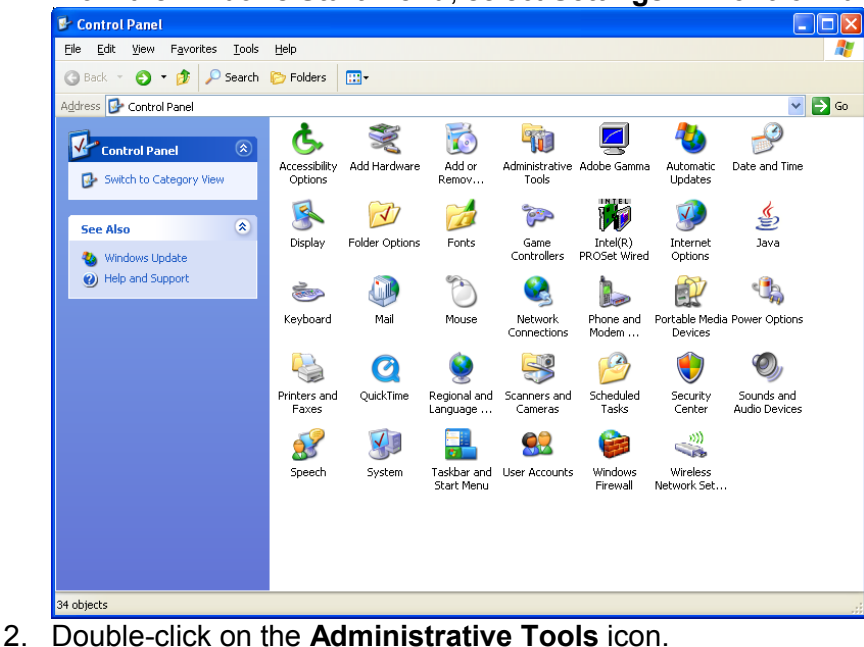

2. Double-Click on the Administrative Tools Icon.

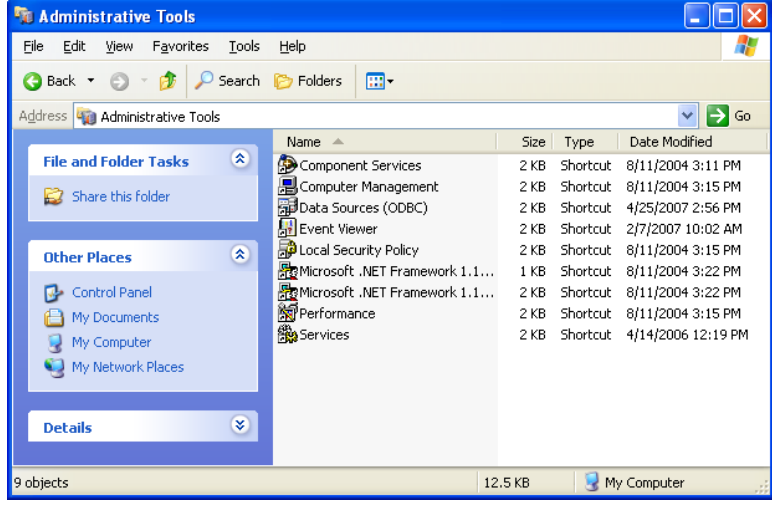

3. Double-click on the Services icon.

| 🌯 Services 📃 🗖 🔀                 |                               |              |         |              |               |   |  |  |
|----------------------------------|-------------------------------|--------------|---------|--------------|---------------|---|--|--|
| <u>File A</u> ction <u>V</u> iew | <u>File Action View H</u> elp |              |         |              |               |   |  |  |
|                                  |                               |              |         |              |               |   |  |  |
| Services (Local)                 | Name 🛆                        | Description  | Status  | Startup Type | Log On As     | ^ |  |  |
|                                  | 🖏 .NET Runtime Optim          | Microsoft    |         | Manual       | Local System  |   |  |  |
|                                  | AGCCAuditLogger               | Affymetrix   | Started | Automatic    | Local System  |   |  |  |
|                                  | AGCCIndexer                   | Affymetrix   | Started | Automatic    | Local System  |   |  |  |
|                                  | 🆓 AGCCTaskManager             | Used by th   | Started | Automatic    | Local System  |   |  |  |
|                                  | AGCCWebServer                 | Affymetrix   | Started | Automatic    | Local System  |   |  |  |
|                                  | 🆓 Alerter                     | Notifies sel |         | Disabled     | Local Service |   |  |  |
|                                  | 🆓 Altiris Agent               | Enables re   | Started | Automatic    | Local System  |   |  |  |
|                                  | Application Layer G           | Provides s   | Started | Manual       | Local Service |   |  |  |
|                                  | Application Manage            | Provides s   |         | Manual       | Local System  |   |  |  |
|                                  | 🖏 ASF Agent                   |              | Started | Automatic    | Local System  |   |  |  |
|                                  | ASP.NET State Serv            | Provides s   |         | Manual       | Network S     |   |  |  |
|                                  | 🆓 Ati HotKey Poller           |              | Started | Automatic    | Local System  |   |  |  |
|                                  | 🆓 Automatic Updates           | Enables th   | Started | Automatic    | Local System  |   |  |  |
|                                  | 🏶 Background Intellig         | Transfers    | Started | Manual       | Local System  |   |  |  |
|                                  | 🆓 ClipBook                    | Enables Cli  |         | Disabled     | Local System  |   |  |  |
|                                  | 🖏 COM+ Event System           | Supports S   | Started | Manual       | Local System  |   |  |  |
|                                  | 🖏 COM+ System Appli           | Manages t    |         | Manual       | Local System  |   |  |  |
|                                  | Computer Browser              | Maintains a  | Started | Automatic    | Local System  | ~ |  |  |
|                                  | Extended Standard /           |              |         |              |               |   |  |  |
|                                  |                               |              |         |              |               |   |  |  |

- 4. Right-click on AGCCAuditLoger and select Properties.
- 5. Click the "Log On" tab.

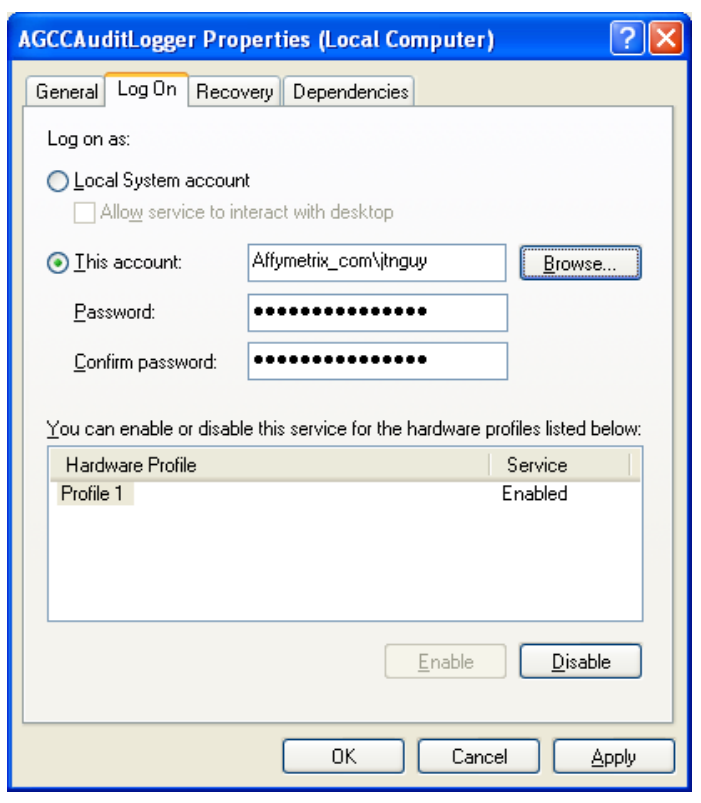

6. Change the Log on as: to "This account".

How to Configure Network Data Storage Version 1.0

- 7. Enter a domain user name and password that has access to the network data roots.
  - a. Contact your Information Technology department if you have questions about domain user names.
  - b. Note, the services can only run as one user, so select the user that has access to all of the network data roots that will be used with the system.

| 🍓 Services 📃 🗖 🔀                   |                       |              |         |              |               |   |  |  |
|------------------------------------|-----------------------|--------------|---------|--------------|---------------|---|--|--|
| <u>File A</u> ction <u>V</u> iew I | <u>H</u> elp          |              |         |              |               |   |  |  |
|                                    |                       |              |         |              |               |   |  |  |
| 🍓 Services (Local)                 | Name 🛆                | Description  | Status  | Startup Type | Log On As     | ~ |  |  |
|                                    | 🍓 .NET Runtime Optim  | Microsoft    |         | Manual       | Local System  |   |  |  |
|                                    | 🍓 AGCCAuditLogger     | Affymetrix   | Started | Automatic    | Local System  |   |  |  |
|                                    | 🍓 AGCCIndexer         | Affymetrix   | Started | Automatic    | Local System  |   |  |  |
|                                    | 🏶 AGCCTaskManager     | Used by th   | Started | Automatic    | Local System  |   |  |  |
|                                    | 🏶 AGCCWebServer       | Affymetrix   | Started | Automatic    | Local System  |   |  |  |
|                                    | 🆓 Alerter             | Notifies sel |         | Disabled     | Local Service |   |  |  |
|                                    | 🆓 Altiris Agent       | Enables re   | Started | Automatic    | Local System  |   |  |  |
|                                    | 🆓 Application Layer G | Provides s   | Started | Manual       | Local Service |   |  |  |
|                                    | 🆓 Application Manage  | Provides s   |         | Manual       | Local System  |   |  |  |
|                                    | 🍓 ASF Agent           |              | Started | Automatic    | Local System  |   |  |  |
|                                    | 🏶 ASP.NET State Serv  | Provides s   |         | Manual       | Network S     |   |  |  |
|                                    | 🍓 Ati HotKey Poller   |              | Started | Automatic    | Local System  |   |  |  |
|                                    | 🆓 Automatic Updates   | Enables th   | Started | Automatic    | Local System  |   |  |  |
|                                    | 🏶 Background Intellig | Transfers    | Started | Manual       | Local System  |   |  |  |
|                                    | 🆓 ClipBook            | Enables Cli  |         | Disabled     | Local System  |   |  |  |
|                                    | 🏶 COM+ Event System   | Supports S   | Started | Manual       | Local System  |   |  |  |
|                                    | 🏶 COM+ System Appli   | Manages t    |         | Manual       | Local System  |   |  |  |
|                                    | 🍓 Computer Browser    | Maintains a  | Started | Automatic    | Local System  | ~ |  |  |
|                                    | Extended Standard /   |              |         |              |               |   |  |  |
|                                    |                       |              |         |              |               |   |  |  |

Right-click on AGCCIndexer and select Properties.
 Click the "Log On" tab.

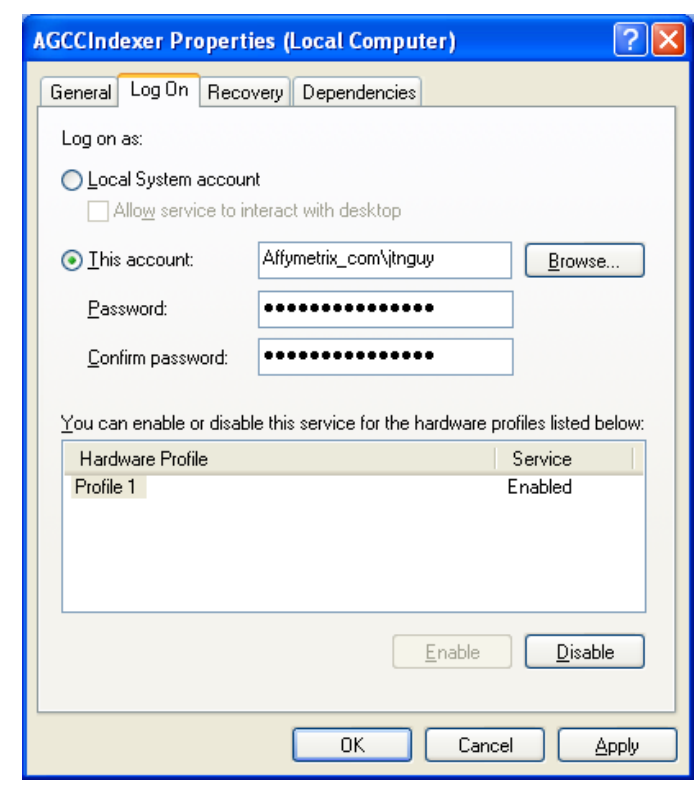

- 11. Change the Log on as: to "This account".12. Enter the domain user name and password from Step 7.

| 🍓 Services 📃 🗆 🔀         |                               |              |         |              |               |   |  |  |
|--------------------------|-------------------------------|--------------|---------|--------------|---------------|---|--|--|
| <u>File Action V</u> iew | <u>File Action View H</u> elp |              |         |              |               |   |  |  |
|                          |                               |              |         |              |               |   |  |  |
| 🍓 Services (Local)       | Name 🛆                        | Description  | Status  | Startup Type | Log On As     | ^ |  |  |
|                          | 🦓 .NET Runtime Optim          | Microsoft    |         | Manual       | Local System  |   |  |  |
|                          | AGCCAuditLogger               | Affymetrix   | Started | Automatic    | Local System  |   |  |  |
|                          | AGCCIndexer                   | Affymetrix   | Started | Automatic    | Local System  |   |  |  |
|                          | 🍓 AGCCTaskManager             | Used by th   | Started | Automatic    | Local System  |   |  |  |
|                          | AGCCWebServer                 | Affymetrix   | Started | Automatic    | Local System  |   |  |  |
|                          | 🆓 Alerter                     | Notifies sel |         | Disabled     | Local Service |   |  |  |
|                          | 🍓 Altiris Agent               | Enables re   | Started | Automatic    | Local System  |   |  |  |
|                          | Application Layer G           | Provides s   | Started | Manual       | Local Service |   |  |  |
|                          | 🆓 Application Manage          | Provides s   |         | Manual       | Local System  |   |  |  |
|                          | 🆏 ASF Agent                   |              | Started | Automatic    | Local System  |   |  |  |
|                          | 🏶 ASP.NET State Serv          | Provides s   |         | Manual       | Network S     |   |  |  |
|                          | 🍓 Ati HotKey Poller           |              | Started | Automatic    | Local System  |   |  |  |
|                          | 🍓 Automatic Updates           | Enables th   | Started | Automatic    | Local System  |   |  |  |
|                          | 🏶 Background Intellig         | Transfers    | Started | Manual       | Local System  |   |  |  |
|                          | 🦓 ClipBook                    | Enables Cli  |         | Disabled     | Local System  |   |  |  |
|                          | 🦓 COM+ Event System           | Supports S   | Started | Manual       | Local System  |   |  |  |
|                          | 🍓 COM+ System Appli           | Manages t    |         | Manual       | Local System  |   |  |  |
|                          | Computer Browser              | Maintains a  | Started | Automatic    | Local System  | ~ |  |  |
|                          | Extended Standard /           |              |         |              |               |   |  |  |
|                          |                               |              |         |              |               |   |  |  |

14. Right-click on AGCCTaskManager and select Properties. 15. Click the "Log On" tab.

| AGCCTaskManager Pr                                   | operties (Local Computer            | r) 🔹 🔁                 |  |  |  |  |  |
|------------------------------------------------------|-------------------------------------|------------------------|--|--|--|--|--|
| General Log On Reco                                  | overy Dependencies                  |                        |  |  |  |  |  |
| Log on as:<br><u>L</u> ocal System accou             | <b>nt</b><br>nteract with desktop   |                        |  |  |  |  |  |
| ⊙ <u>I</u> his account:                              | Affymetrix_com\jtnguy               | Browse                 |  |  |  |  |  |
| Password:                                            | •••••                               |                        |  |  |  |  |  |
| <u>C</u> onfirm password:<br>You can enable or disab | ble this service for the hardware p | profiles listed below: |  |  |  |  |  |
| Hardware Profile                                     |                                     | Service                |  |  |  |  |  |
| Profile 1                                            |                                     | Enabled                |  |  |  |  |  |
| <u>Enable</u><br>Disable                             |                                     |                        |  |  |  |  |  |
|                                                      | OK Cano                             | el <u>A</u> pply       |  |  |  |  |  |

16. Change the Log on as: to "This account".

17. Enter the domain user name and password from Step 7.

| 🖏 Services 📃 🗖 🔀                 |                               |              |         |              |               |   |  |
|----------------------------------|-------------------------------|--------------|---------|--------------|---------------|---|--|
| <u>File A</u> ction <u>V</u> iew | <u>File Action View H</u> elp |              |         |              |               |   |  |
| ← → 💽 🖗                          | }  <mark>2</mark>   ▶ ▶ ■ Ⅱ   |              |         |              |               |   |  |
| 🇞 Services (Local)               | Name 🛆                        | Description  | Status  | Startup Type | Log On As     | ^ |  |
|                                  | 🖏 .NET Runtime Optim          | Microsoft    |         | Manual       | Local System  |   |  |
|                                  | aGCCAuditLogger               | Affymetrix   | Started | Automatic    | Local System  |   |  |
|                                  | AGCCIndexer                   | Affymetrix   | Started | Automatic    | Local System  |   |  |
|                                  | 🏶 AGCCTaskManager             | Used by th   | Started | Automatic    | Local System  |   |  |
|                                  | AGCCWebServer                 | Affymetrix   | Started | Automatic    | Local System  |   |  |
|                                  | 🖏 Alerter                     | Notifies sel |         | Disabled     | Local Service |   |  |
|                                  | 🏶 Altiris Agent               | Enables re   | Started | Automatic    | Local System  |   |  |
|                                  | Application Layer G           | Provides s   | Started | Manual       | Local Service |   |  |
|                                  | 🏶 Application Manage          | Provides s   |         | Manual       | Local System  |   |  |
|                                  | 🏶 ASF Agent                   |              | Started | Automatic    | Local System  |   |  |
|                                  | ASP.NET State Serv            | Provides s   |         | Manual       | Network S     |   |  |
|                                  | 🆏 Ati HotKey Poller           |              | Started | Automatic    | Local System  |   |  |
|                                  | 🏶 Automatic Updates           | Enables th   | Started | Automatic    | Local System  |   |  |
|                                  | 🏶 Background Intellig         | Transfers    | Started | Manual       | Local System  |   |  |
|                                  | 🖏 ClipBook                    | Enables Cli  |         | Disabled     | Local System  |   |  |
|                                  | COM+ Event System             | Supports S   | Started | Manual       | Local System  |   |  |
|                                  | 🖏 COM+ System Appli           | Manages t    |         | Manual       | Local System  |   |  |
|                                  | Computer Browser              | Maintains a  | Started | Automatic    | Local System  | ~ |  |
|                                  | Extended Standard             |              |         |              |               |   |  |
|                                  |                               |              |         |              |               |   |  |

19. Right-click on AGCCWebServer and select Properties.
 20. Click the "Log On" tab.

| AGCCWebServer Properties (Local Computer)                                      |  |  |  |  |  |  |
|--------------------------------------------------------------------------------|--|--|--|--|--|--|
| General Log On Recovery Dependencies                                           |  |  |  |  |  |  |
| Log on as:                                                                     |  |  |  |  |  |  |
| Local System account Allow service to interact with desktop                    |  |  |  |  |  |  |
| Ihis account: Affymetrix_com\itnguy     Browse                                 |  |  |  |  |  |  |
| Password:                                                                      |  |  |  |  |  |  |
| Confirm password:                                                              |  |  |  |  |  |  |
| You can enable or disable this service for the hardware profiles listed below: |  |  |  |  |  |  |
| Hardware Profile Service                                                       |  |  |  |  |  |  |
| Profile 1 Enabled                                                              |  |  |  |  |  |  |
| <u>Enable</u><br>Disable                                                       |  |  |  |  |  |  |
| OK Cancel Apply                                                                |  |  |  |  |  |  |

22. Enter the domain user name and password from Step 7.

| Services                  |                    |                        |         |  |  |  |  |
|---------------------------|--------------------|------------------------|---------|--|--|--|--|
| File Action View          | Help               |                        |         |  |  |  |  |
| ← → 💽 🖀 🔮                 |                    |                        |         |  |  |  |  |
| 🆏 Services (Local)        | Name 🛆             | Description            | Status  |  |  |  |  |
|                           | 🍓 .NET Runtime C   | Optim Microsoft        |         |  |  |  |  |
|                           | AGCCAuditLor       |                        | Started |  |  |  |  |
|                           | 🍓 AGCCIndexer      | Start                  | Started |  |  |  |  |
|                           | 🆏 AGCCTaskMai      | Stop                   | Started |  |  |  |  |
|                           | 🍓 AGCCWebSer       | Pause                  | Started |  |  |  |  |
|                           | 🍓 Alerter          | Resume                 |         |  |  |  |  |
|                           | 🍓 Altiris Agent 🚦  | Restart                | Started |  |  |  |  |
|                           | 🍓 Application La   | All Tasks 🔹 🕨 💀        | Started |  |  |  |  |
|                           | 🍓 Application Ma   |                        |         |  |  |  |  |
|                           | 🆏 ASF Agent        | Refresh                | Started |  |  |  |  |
|                           | 🆓 ASP.NET Stat     | Properties             |         |  |  |  |  |
|                           | 🆓 Ati HotKey Po -  |                        | Started |  |  |  |  |
|                           | 🆓 Automatic Up     | Help                   | Started |  |  |  |  |
|                           | 🍓 Background Int   | ellig Transfers        | Started |  |  |  |  |
|                           | 🆓 ClipBook         | Enables Cli            |         |  |  |  |  |
|                           | 🦓 COM+ Event S     | ystem Supports S       | Started |  |  |  |  |
|                           | 🆏 COM+ System      | Appli Manages t        |         |  |  |  |  |
|                           | Computer Brow      | ser <u>Maintains a</u> | Started |  |  |  |  |
|                           | Extended Sta       | ndard /                |         |  |  |  |  |
| Stop and Start service AG | CCAuditLogger on L | .ocal Computer         |         |  |  |  |  |

24. Right-click on AGCCAuditLogger and select Restart.

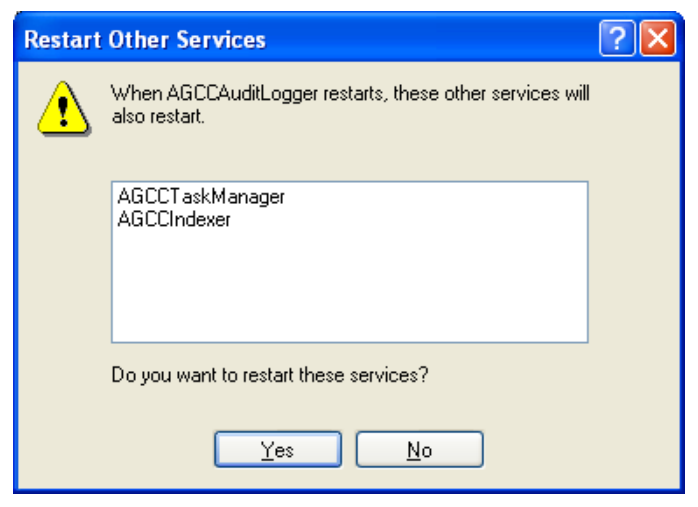

25. Click **Yes** to confirm restart other services.

| Services                         |                       |              |         |              |               | × |  |
|----------------------------------|-----------------------|--------------|---------|--------------|---------------|---|--|
| <u>File A</u> ction <u>V</u> iew | <u>H</u> elp          |              |         |              |               |   |  |
|                                  |                       |              |         |              |               |   |  |
| 🍇 Services (Local)               | Name 🔺                | Description  | Status  | Startup Type | Log On As     | ^ |  |
|                                  | 🖏 .NET Runtime Optim  | Microsoft    |         | Manual       | Local System  |   |  |
|                                  | aGCCAuditLogger       | Affymetrix   | Started | Automatic    | Local System  | = |  |
|                                  | AGCCIndexer           | Affymetrix   | Started | Automatic    | Local System  |   |  |
|                                  | 🆏 AGCCTaskManager     | Used by th   | Started | Automatic    | Local System  |   |  |
|                                  | AGCCWebServer         | Affymetrix   | Started | Automatic    | Local System  |   |  |
|                                  | 🆏 Alerter             | Notifies sel |         | Disabled     | Local Service |   |  |
|                                  | 🆓 Altiris Agent       | Enables re   | Started | Automatic    | Local System  |   |  |
|                                  | Application Layer G   | Provides s   | Started | Manual       | Local Service |   |  |
|                                  | Application Manage    | Provides s   |         | Manual       | Local System  |   |  |
|                                  | 🆓 ASF Agent           |              | Started | Automatic    | Local System  |   |  |
|                                  | 🖓 ASP.NET State Serv  | Provides s   |         | Manual       | Network S     |   |  |
|                                  | 🍓 Ati HotKey Poller   |              | Started | Automatic    | Local System  |   |  |
|                                  | 🆓 Automatic Updates   | Enables th   | Started | Automatic    | Local System  |   |  |
|                                  | 🏶 Background Intellig | Transfers    | Started | Manual       | Local System  |   |  |
|                                  | 🆏 ClipBook            | Enables Cli  |         | Disabled     | Local System  |   |  |
|                                  | 🦓 COM+ Event System   | Supports S   | Started | Manual       | Local System  |   |  |
|                                  | 🖏 COM+ System Appli   | Manages t    |         | Manual       | Local System  |   |  |
|                                  | Computer Browser      | Maintains a  | Started | Automatic    | Local System  | ~ |  |
|                                  | Extended Standard     |              |         |              |               |   |  |
|                                  |                       |              |         |              |               |   |  |

26. Right-click on AGCCWebServer and select Restart.

## Part 2: Adding network data root using AGCC

To add the network data storage as a data root in AGCC Portal, perform the following steps:

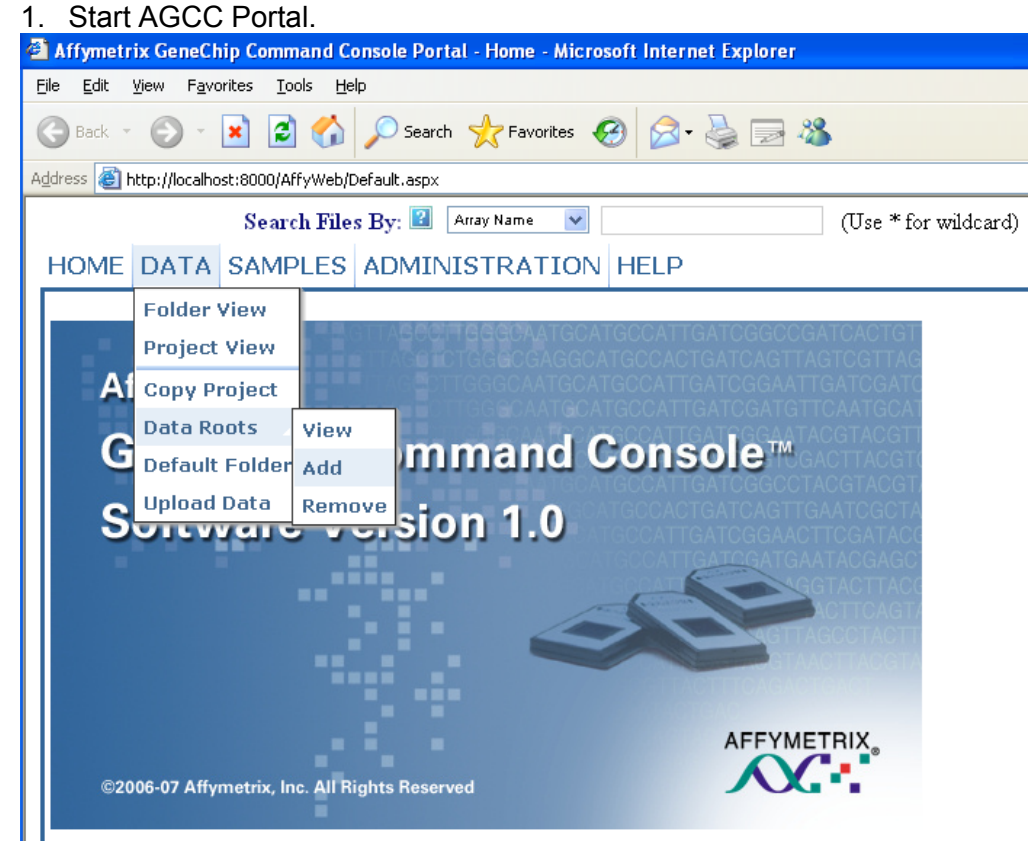

2. Navigate to **Data -> Data Roots -> Add**.

| 🛿 Affymetrix GeneChip Command Console Portal - Add Data Root - Microsoft Internet Explorer                                                                                                    |               |                                                   |        |         |  |  |  |
|----------------------------------------------------------------------------------------------------|---------------|---------------------------------------------------|--------|---------|--|--|--|
| <u>File E</u> dit <u>V</u> iew F <u>a</u> vorites <u>T</u> ools <u>H</u> elp                                                                                                    |               |                                                   |        | 2       |  |  |  |
| 😮 Back 🝷 💿 🗧 😭 🔎 Search 🤆 Favorites 🚱 🍰 🔜 🦓                                                                                                    |               |                                                   |        |         |  |  |  |
| Address 🚳 http://localhost:8000/AffyWeb/AddDataRoot.aspx                                                                                                    |               |                                                   | 💌 🄁 Go | Links » |  |  |  |
| Search Files By: 😰 🛛 Array                                                                                                    | y Name 🔽      | (Use * for wildcard) <sup>2</sup> Advanced Search | ٩      | ~       |  |  |  |
| HOME DATA SAMPLES ADMINIS                                                                                                    | TRATION HELP  |                                                   |        |         |  |  |  |
| Add Data Root                                                                                                    |               |                                                   |        |         |  |  |  |
|                                                                                                    |               |                                                   |        |         |  |  |  |
| Data Roots                                                                                                    |               |                                                   |        |         |  |  |  |
| C:\Command_Console\Data                                                                                                    |               |                                                   |        |         |  |  |  |
| Available folders                                                                                                    |               |                                                   |        |         |  |  |  |
| German      German      G | New data root | \\ServerName\Share                                | Add    |         |  |  |  |
| ⊞-                                                                                                    |               |                                                   |        |         |  |  |  |

3. Enter the full UNC path in the "New data root" text box.

Note: Mapped network drive should not be used (e.g. H:\). Enter the full UNC path in the following format: \\servername\share

- 4. Click Add.
- 5. Click on **Data->Folder View**.
- 6. Click on the network data root that was added in step 3.

| Ę | 🗿 Affymetrix GeneChip Command Console Portal - Folder View - Microsoft Internet Explorer |                                                                     |                    |                          |                                                          |  |  |
|---|------------------------------------------------------------------------------------------|---------------------------------------------------------------------|--------------------|--------------------------|----------------------------------------------------------|--|--|
|   | Eile Edit Yiew Favorites Tools Help                                                      |                                                                     |                    |                          |                                                          |  |  |
|   | 🚱 Back 👻 📀 👻 📓 🏠 🔎 Search 🦻                                                              | Favorites 🥝                                                         | 2· 🎍 🖃             | -25                      |                                                          |  |  |
| 1 | Address 💩 http://localhost:8000/AffyWeb/FolderViewer.aspx                                |                                                                     |                    |                          |                                                          |  |  |
|   | Search Files By: 💷 🛛 Ana                                                                 | y Name 💉                                                            |                    | (Use * for               | wildcard) 🧧 Advanced Search                              |  |  |
|   | HOME DATA SAMPLES ADMINIS                                                                | TRATION HE                                                          | LP                 |                          |                                                          |  |  |
|   | Folders                                                                                  | Current Folder:                                                     | \\jnpc\share 🔳     |                          |                                                          |  |  |
|   | [share]                                                                                  | Open Add Subfolder Rename                                           |                    |                          |                                                          |  |  |
|   |                                                                                          |                                                                     |                    |                          |                                                          |  |  |
|   | Cancer2 [Cancer1, Cancer2]                                                               | View Default View Customize File filter Show Affymetrix V Customize |                    |                          |                                                          |  |  |
|   | I Cancer3 [Cancer3]                                                                      |                                                                     |                    |                          |                                                          |  |  |
|   |                                                                                          | 11 Files, 0 Select                                                  | ed <b>Select A</b> | All Unselee              | ct All Command to Run <select a="" c<="" th=""></select> |  |  |
|   |                                                                                          | <u>Selected File Na</u>                                             | <u>me Pro</u>      | roject Array<br>ame Name | <u>Barcode</u>                                           |  |  |
|   |                                                                                          | <b>— —</b> <u>133</u> ;                                             | . <u>.ARR</u> sha  | are 133a                 | @51068100252003030704300131568507                        |  |  |
|   |                                                                                          | <b>D D</b> <u>133</u> /                                             | <u>4.ARR</u> sha   | are 133A_2               | @52006500585808072007402213276236                        |  |  |

- 7. If you can see the data on the right hand side, you've configured correctly.
  - a. Note, there is a slight delay after adding a Network Data root until the files are indexed by the system. Thus searches performed shortly after the addition of the network data roots may not return all of the expected results. If the search does not contain the expected results after waiting several minutes check that the services are running as a user that has permission to the network folder (see Part 1 "<u>Configuring the AGCC</u> <u>services to run as domain user</u>").
- 8. To share this network data root for other AGCC workstations or AGCC Workgroup server, perform steps 1-4 on each workstation/server that you want to configure the network data root.